# PARKV100R002B07 出入口

# 抓拍筒机开局指导书 V2.8.0

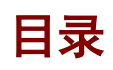

| 1 3            | 变更说明1                |
|----------------|----------------------|
| 2 រំ           | 简介2                  |
|                | 2.1 适用产品             |
|                | 2.2 系统组网图2           |
| 3 <del>]</del> | 开局配置3                |
|                | 3.1 系统要求             |
|                | 3.1.1 系统要求           |
|                | 3.2 初始化配置3           |
|                | 3.2.1 IP 配置          |
|                | 3.2.2 密码修改           |
|                | 3.2.3 场景调试6          |
|                | 3.3 出入口相机软件配置        |
|                | 3.3.1 安装向导           |
|                | 3.3.2 道闸配置           |
|                | 3.3.3 高级配置(可选)10     |
|                | 3.3.4 报警输入(可选)11     |
|                | 3.3.5 OSD 配置(可选)12   |
|                | 3.3.6 车辆名单(可选)13     |
|                | 3.3.7 相机通信(可选)14     |
|                | 3.3.8 道闸杆件长抬配置(可选)16 |
|                | 3.3.9 图像参数(可选)17     |
|                | 3.4 外设配置             |
|                | 3.4.1 对接 LED 屏配置     |
| 4 柞            | 目机注册服务器······ 20     |
| 5 🗿            | 系统维护                 |
|                | 5.1 升级21             |
|                | 5.2 日志获取             |
|                | 5.3 注册云服务器           |

# 说明

本手册主要应用在,我司出入口系统在项目开局时,保证常规功能业务可正常运行,所需进行的相关调试指导。 手册阅读对象为公司内部安装调试出入口员工、集成商及工程商的实施人员和维护人员。强烈建议上述人员先 通读手册,然后着手设备调试。

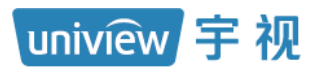

# 修订记录

| 日期         | 修订版本   | CR号 | 节章 | 修改描述           | 作者     |
|------------|--------|-----|----|----------------|--------|
| 2022/06/30 | V1.0.0 |     | 全文 | 第一版            | Z05783 |
| 2022/09/27 | V2.0.0 |     |    | 根据D002版本进行更新   | Z05783 |
| 2023/02/07 | V2.2.0 |     | 全文 | 详见变更说明         | Z05773 |
| 2023/05/06 | V2.6.0 |     | 全文 | 详见变更说明         | Q05888 |
| 2023/09/01 | V2.8.0 |     | 全文 | 详见 <u>变更说明</u> | Q05888 |
|            |        |     | •  | •              |        |

# 变更说明

本文档基于《PARKV100R002B07 出入口抓拍筒机开局指导书 V2.6.0》修改,变更内容如下:

- 1) 2.1 适用产品章节增加竖屏抓拍一体机型号
- 2) 3.3.6 车辆名单章节删除过车记录上报策略内容
- 3) 3.4.1 对接 LED 屏配置章节增加横屏四行两字和竖屏配置说明
- 4)刷新高级配置章节图片

# **2** 简介

# 2.1 适用产品

- 3MP 出入口抓拍筒机: PKC2830@F60-WH-2C
- 4MP 出入口抓拍筒机: PKC2840@Z28-WH-2C
- 基础款竖屏抓拍一体机: PKC5301-ZD@C3-LED42-RG

# 2.2 系统组网图

图2-1 出入口系统基本组成

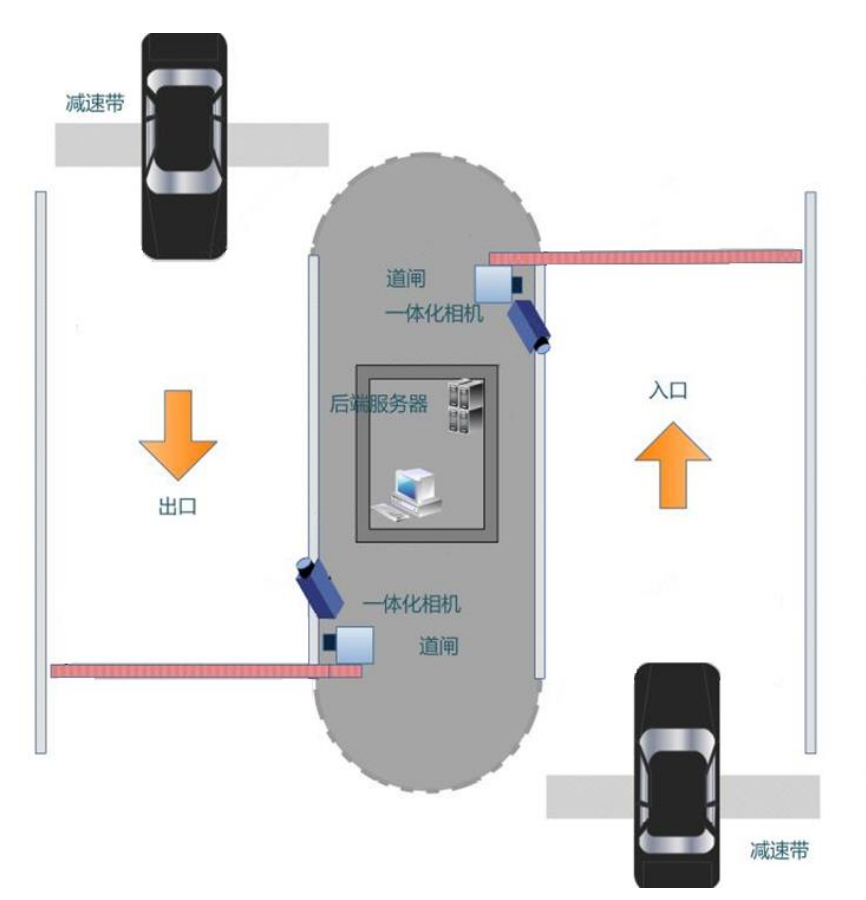

# 3 开局配置

# 3.1 系统要求

# 3.1.1 系统要求

## 表3-1 系统要求

| 属性        | 系统要求                                                                                                    |  |  |  |
|-----------|----------------------------------------------------------------------------------------------------|--|--|--|
| 软件要求      | /eb浏览器推荐安装Microsoft Internet Explorer 8或更高版本<br>L安装DirectX 9.0c或更高版本                                     |  |  |  |
| CPU及其工作频率 | 荐使用Intel Core2 Duo系列CPU,主频不小于2.4GHz<br>于Pentium 4系列的CPU,主频不小于2.8GHz                                      |  |  |  |
| 内存        | 至少512MB,推荐2GB及以上                                                                                         |  |  |  |
| 硬盘        | 至少40GB,推荐160GB及以上                                                                                        |  |  |  |
| 显卡        | 最低显存128M,推荐使用NVIDIA GeForce 9800 GT 512M以上显存的主流独立显卡,硬件支持DirectX 9.0c<br>说明:显卡要使用最新的驱动程序,推荐使用2009年8月之后的驱动 |  |  |  |
| 声卡        | 必须配置<br>说明:声卡要使用最新的驱动程序,否则语音对讲或语音广播可能不可用                                                                 |  |  |  |
| 网卡        | 推荐使用百兆及以上的以太网卡                                                                                           |  |  |  |
| 显示器分辨率    | 1920*1080以上                                                                                              |  |  |  |

# 3.2 初始化配置

# 3.2.1 IP 配置

相机支持 DHCP 和静态 IP,新相机 IP 地址或被恢复至出厂模式的相机默认 IP 均为 192.168.1.13,若现场 有 DHCP 服务器,则相机接入交换机即可,相机 IP 会自动变更;若现场无 DHCP 服务器,则需修改相机 IP 为静态 IP,修改静态 IP 步骤如下:

- 步骤1 相机直连电脑网卡,电脑 IP 配置为 192.168.1.10
- 步骤2 运行任意浏览器,访问 192. 168. 1. 13,使用默认用户名密码 admin/123456 登录相机。
- 步骤3 进入【配置-网络-有线网口】界面。修改获取 IP 方式为"静态地址",配置 IP 地址、子网掩码、默认网关。 点击<保存>保存配置

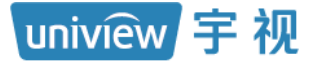

### PARKV100R002B07 出入口抓拍筒机开局指导书 V2.8.0

内部公开

| 有线网口   | 网络协议                   | 网络端日     | ONVIF | WebSocket | 宇视云 | 相机通信 |
|--------|------------------------|----------|-------|-----------|-----|------|
| IPv4   |                        |          |       |           |     |      |
| 获取IP方式 | 获取IP方式                 |          | Ł     |           | •   |      |
| IP地址   |                        | 192.174. | 3.151 |           |     |      |
| 子网掩码   |                        | 255.255. | 255.0 |           |     |      |
| 默认网关   |                        | 192.174. | 3.1   |           |     |      |
|        |                        |          |       |           |     |      |
| IPv6   |                        |          |       |           |     |      |
| 模式     |                        | DHCP     |       | •         |     |      |
| 基础参数   |                        |          |       |           |     |      |
| мти    |                        | 1500     |       |           |     |      |
| 网口类型   |                        | 电口       |       |           | v   |      |
| 工作模式   |                        | 自协商      |       |           | •   |      |
|        |                        |          |       |           |     |      |
| 保存     |                        |          |       |           |     |      |
| 点击保存后, | 弹出如下排                  | 是示,点击<   | 确定>   |           |     |      |
| 192    | 显示                     |          |       |           |     |      |
|        | (international states) |          |       | _         |     |      |

步骤1 修改成功后,相机会使用新 IP 跳转登录界面。

## 3.2.2 密码修改

步骤1 运行任意浏览器,输入相机 IP 地址进入相机登录页面,使用默认用户名密码 admin/123456 登录相机

确定

取消

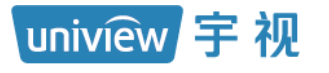

| unv       | PKC2840  |
|-----------|----------|
|           |          |
| 用户名:      | admin    |
| ez; (x∋ : | ▲ 自动实况   |
|           | 登录    重置 |
|           |          |

步骤5 登录界面提示修改密码,用户可根据需求修改密码

🕂 密码较弱,若需互联网访问,请修改 马上修改 关闭

**步骤6** 若需修改密码,点击**马上修改,**出现修改密码界面。输入旧密码即 123456 (初始密码),密码,及确认密码, 预留手机填手机号即可,预留手机号也可去勾选。点击<确定>确认修改密码。预留手机号在找回密码时使 用,手机号不再使用时请及时修改,若无预留手机号,找回密码需耗费时间较长。

|             | PARKV100F | R002B07 出入口 | 抓拍筒机开局指导书 | 3 V2.8.0 |
|-------------|-----------|-------------|-----------|----------|
|             |           |             |           |          |
| 修改密码        |           |             |           | ×        |
| 用户名         | admin     |             |           |          |
| 用户类型        | 管理员       |             | Ŧ         |          |
| 旧密码         | •••••     |             |           |          |
| 密码          | •••••     |             |           |          |
|             | 25        | 中           | 强         |          |
| 确认密码        | •••••     |             |           |          |
| 预留手机        | 135       |             |           |          |
| ☑ 选择权限      |           |             |           |          |
| ▼ 金数配置 ▼ 空沢 | ✓ 目放      | < √ 11(拍)   | ✓ 语音对讲    |          |

| ✔ 云台控制                       | ✔ 事件订阅        | ☑ 日志   | ✔ 维护       | 🕑 升级    |        |
|------------------------------|---------------|--------|------------|---------|--------|
| <b>注:</b> 当前密码为题<br>符号中的两种)。 | 弱密码,请修改落<br>, | 翻后再次登录 | 艮(9~32个字符: | 至少包含字母、 | 数字以及特殊 |

| 确定 | 取消 |  |
|----|----|--|

步骤7 点击<确定>后出现如下提示,再点击<确定>

192. 显示

密码被修改后,需要重新登录。确认修改吗? (若添加到管理设备,请同时修改管理设备配套密码)

| 确定 | 取消 |
|----|----|
|----|----|

步骤1 相机跳转到登录界面,重新使用修改后密码登录即可。

## 3.2.3 场景调试

- 步骤1 在抓拍点停辆车,用于调整相机角度即可。
- 步骤2 控制上下角度,保证车牌在图像下半幅(从下往上 1/3-1/2 左右)。
- 步骤3 调整左右角度,保证抓拍车辆在图像中心线上。
- 步骤4 调整相机旋转角度,保证车牌水平。

# uniview 字视 PARKV100R002B07 出入口抓拍筒机开局指导书 V2.8.0

内部公开

参照《出入口相机工程方案指导书》,在不同的方案应用下,明确抓拍点位置,通过调整万向节角度,使过车 抓拍点在指导书要求的范围上,并且保证车牌**呈现水平**。

- 抓拍点位置,参照《出入口相机工程方案指导书》。
- 关注车款时,需要兼顾车牌和车身角度(可通过挡风玻璃下边缘是否水平,来判断车身是否倾斜)。
- 车牌宽度像素,推荐控制在 90-150,可用范围在 50-300,车牌像素可在实况画面查看

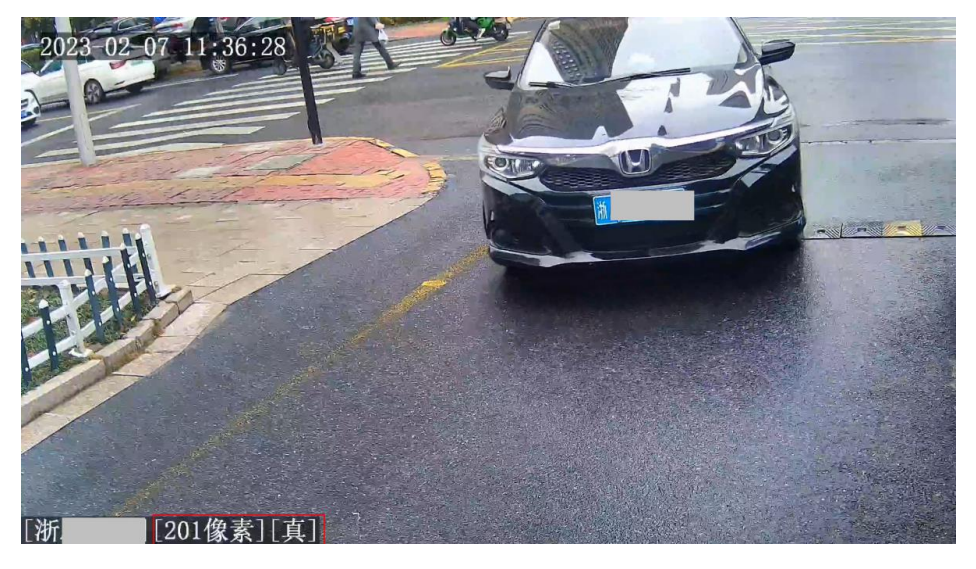

# 3.3 出入口相机软件配置

该章节仅对开局必配项进行描述,指导完成简单的开局配置工作。根据现场实际环境重新进行配置。

# 3.3.1 安装向导

步骤1 登录后点击首页"安装向导"按钮,进行相机基本功能的配置。如下图所示:

#### 图3-1 安装向导页面

| 5—步———        |         |   |                     |                |           |
|---------------|---------|---|---------------------|----------------|-----------|
| 坡模式:          | 视频触发    | ~ | 2023-02-07 11.36:25 |                | -         |
| <u></u><br>二步 |         |   |                     | - 9 -          |           |
| 先城市:          | 全国      | ~ |                     |                |           |
| 三步            |         |   | little              | and the second |           |
| 机到车的距离        | 3-3.5米  | ~ |                     | A              |           |
| 四步            |         |   |                     |                |           |
| 前配置:          | 开关量     | ~ |                     |                |           |
| 迈步            |         |   |                     |                |           |
| F在右侧视频区       | 【域绘制识别框 |   |                     |                | 暂停视频      |
|               |         |   |                     |                | E IS (VO) |

# **uniview** 宇 视 PARKV100R002B07 出入口抓拍筒机开局指导书 V2.8.0

步骤2 第一步触发方式,默认为"视频触发",必须根据实际现场配置选择触发方式。

- 步骤3 第二步优先城市,默认全国,根据实际需求配置,一般情况下建议调整为当前省份。
- 步骤4 第三步配置相机到车的距离,默认 "3-3.5m", 需根据实际抓拍点到立杆距离选择。
- 步骤5 第四步, 道闸配置, 根据道闸实际开闸接线配置, 推荐使用开关量。
- **步骤6** 第五步,右侧视频区域绘制识别框,鼠标放置蓝色线框任意一角白色方块,鼠标光标变为"十"字型,即 可拖拽调整识别框形状;鼠标放置线框任意编上可拖拽调整线框位置,调整完成后点击<提交>

| <ul> <li>第一步</li> <li>触发模式: 视频触发 ✓</li> </ul> | 2023-02-07-11:39:44                   |
|-----------------------------------------------|---------------------------------------|
| <b>第二步</b><br>优先城市: 全国 ✓                      |                                       |
| 第三步<br>相机到车的距离: 3-3.5米 V                      |                                       |
| 第四步<br>道闸歐置: 开关量 ✓ 提                          |                                       |
| 第五步<br>请在右侧视频区域绘制识别框                          | [浙A] [280像素][真]<br>暂停视频               |
|                                               | · · · · · · · · · · · · · · · · · · · |

#### 说明:

安装向导

调整要求如下:

- 形状:四边形,默认长方形,具体配置根据实际场景进行调整
- 位置:一般绘制在图像下半幅。
- 上下高度:占视频窗口整高的 1/3 到 1/2,注意兼顾大货车和小轿车的车牌,一般大车车牌高于小车。
- 左右宽度:必须包含车辆在左右两侧,可能经过的最边缘位置。同时,也不要绘制过宽(不可 超过图像宽度的2/3)

## 3.3.2 道闸配置

安装向导中道闸配置支持开关量和 RS485,根据道闸实际接线进行配置,默认开关量。

| 第四步   |     |   |
|-------|-----|---|
| 道闸配置: | 开关量 | ~ |

#### 1. 报警输出

开关量控制道闸时需配置,使用时相机报警输出接口需连接道闸。

uniview 宇视

步骤1 进入【配置-报警-报警输出】页面,进行报警输出(开闸)相关配置。

## 图3-11 报警输出配置页面

| 报警输入 | 报警输出 |       |        |
|------|------|-------|--------|
| 报警选择 |      | 报警输出1 | ~      |
| 规    | 则设置  |       |        |
| 报警名称 |      | A1    |        |
| 默认状态 |      | 常开    | ~      |
| 延续时间 | (臺秒) | 500   |        |
| 中继模式 |      | 单稳态   | $\sim$ |
| 保存   |      |       |        |

- 报警选择:默认为报警输出 1,可选报警输出 2,需要根据实际连接的开关量输出接口,进行相应配置。
- 报警名称:按需自定义配置。
- 状态:一般情况下选择默认常开。告警延续时间:一般情况下使用默认 500ms。
- 中继模式: 仅支持"单稳态"。

### 2. 车辆道闸

RS485\_1/2 控制道闸时需配置,相机默认 RS485\_2 控制车辆道闸,使用时相机 485\_2 接口连接道闸即可。

| 本地参数 | 串口                       |         |               | AC34          |   |
|------|--------------------------|---------|---------------|---------------|---|
| 系统   | RS485_1                  |         | -RS485_2-     |               |   |
| 网络   | 串口模式                     | UV1.0 V | 串口模式<br>串口波特案 | 车辆道闸<br>19200 | ~ |
| 音视频  | 数据位                      | 8 ~     | 数据位           | 8             | ~ |
| 智能   | 停止位                      | 1 V     | 停止位           | 1             | ~ |
| 外设   | 校验证                      | 无 ~     | 校验D<br>流控制    | 元<br>无        | ~ |
| 报警   |                          |         | □ 启用透明通道      |               |   |
| OSD  | - LED拼亚八笔五               |         |               |               |   |
|      | - <sup>A</sup> LED 屏音频配置 |         |               |               |   |
|      |                          |         |               |               |   |

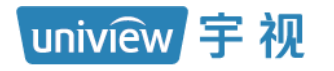

# 3.3.3 高级配置(可选)

| 高级配置     |          | × |
|----------|----------|---|
|          |          |   |
| 车牌识别最小像素 | 85       |   |
| 车牌识别最大像素 | 300      |   |
| 车牌防伪检测   | ○启用 ⑧ 关闭 |   |
| 遮挡车辆过滤   | ○启用 ⑧ 关闭 |   |
| 车辆运动方向   | 双向 🗸     |   |
|          |          |   |
|          |          |   |
|          |          |   |
|          |          |   |
|          |          |   |
|          |          |   |
|          |          |   |
|          |          |   |
|          |          |   |
|          |          |   |
|          |          | _ |
|          | 确定 取消    |   |

无特殊要求保持默认配置即可

**步骤1** 车牌防伪检测配置,此配置开启后,可对假车牌进行检测。默认关闭,选择启用后,出现虚假车牌不抓拍选项,勾选虚假车牌不抓拍,则相机识别到虚假车牌不生成过车记录。

车牌防伪检测

● 启用 ○ 关闭 🗌 虚假车牌不抓拍

**步骤2** 车牌防伪开启后,相机识别车牌真伪可通过实况 OSD 中[车辆信息]或照片 OSD 中车牌号后[真/伪]字段查看。 OSD 中叠加为"[真]",代表识别为真车牌;OSD 中叠加为"[伪]",代表识别为假车牌 实况 OSD 如下:

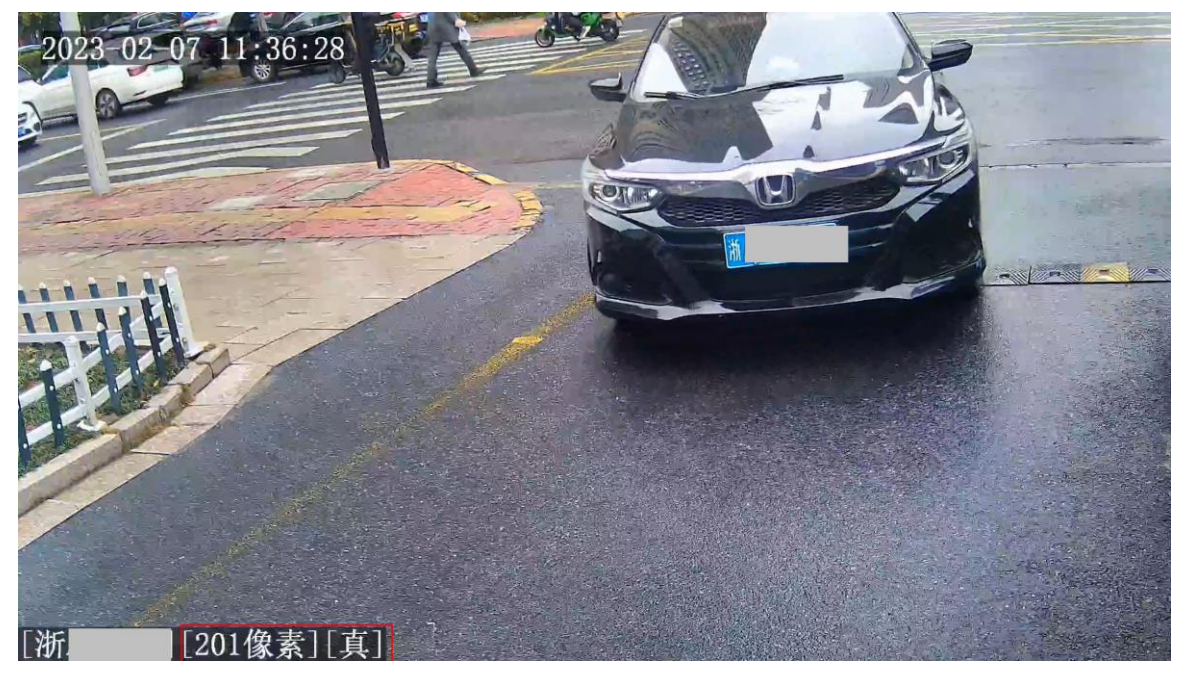

照片 OSD 如下:

无限新视界

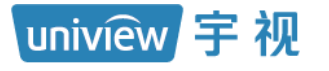

### PARKV100R002B07 出入口抓拍筒机开局指导书 V2.8.0

内部公开

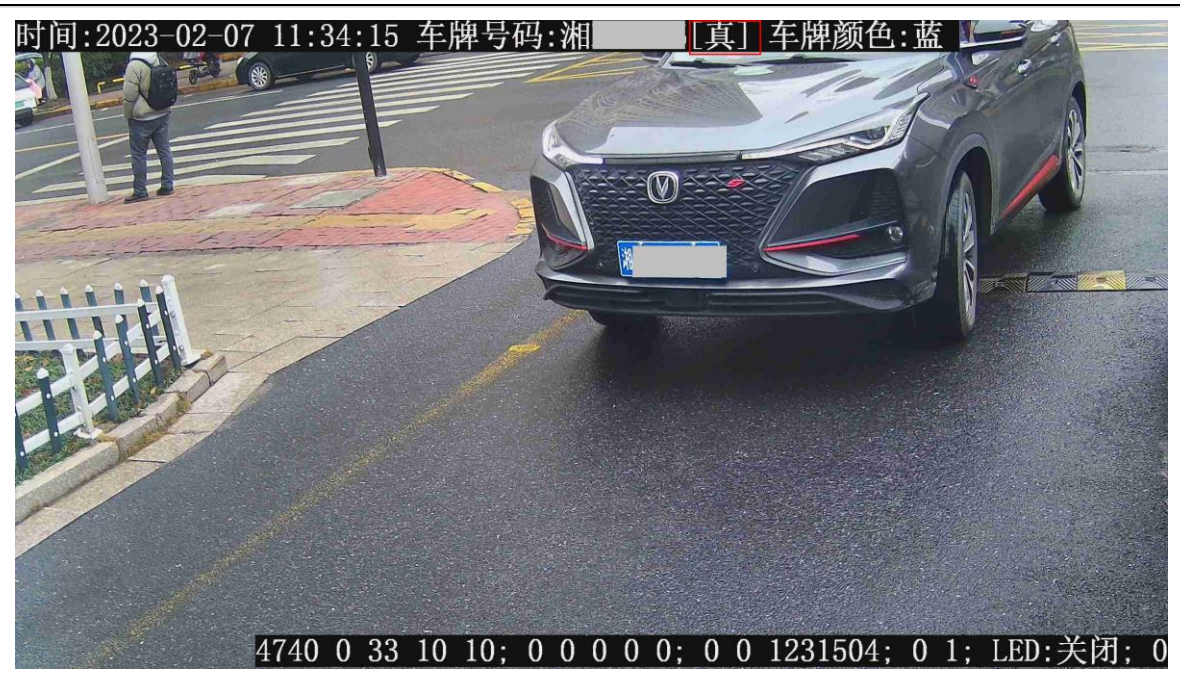

步骤3 车辆运动方向配置,默认双向,可选由上往下和由下往上,根据现场实际运行方向配置即可

## 3.3.4 报警输入(可选)

线圈等检测设备或局点使用 DZB 道闸且需要获取 DZB 道闸状态时需配置。若配套线圈等检测设备使用,默认 配置即可,若配套 DZB 道闸使用,配置如下:

步骤1 进入【配置-报警-报警输入】界面,报警输入1的报警输入信号来源选择 DZB 系列道闸,报警类型选择常闭,报警输入选择开启

| 报警输入             | 报警输出 |           |   |
|------------------|------|-----------|---|
| 报警输入信号来源<br>报警选择 |      | DZB系列道闸   | ] |
| 规                | 则设置  |           |   |
| 报警名称             |      | A1        |   |
| 报警类型             |      | 常开        | ¥ |
| 报警输入             |      | ○ 开启 ⑧ 关闭 |   |
| 保存               |      |           |   |

# 3.3.5 OSD 配置(可选)

根据实际使用需求,在【配置-OSD-照片】界面配置照片 OSD。默认叠加时间、车牌号。

| 単张图     | 字体颜色 <mark>#fffff</mark> |                   | 范                               |        |
|---------|--------------------------|-------------------|---------------------------------|--------|
| 通行记录单张图 | ]                        |                   |                                 |        |
| 字体大小特大  | と▼ 字符间隔0                 | px                |                                 |        |
|         | R                        |                   |                                 |        |
| 时间格式HH  | :mm:ss 🗸 时间              | 符号含义: b/H=12/24小∄ | ; tt=上午或下午; mm=分钟; ss=秒; aaa=豪秒 |        |
| 日期格式yyy | y-MM-dd 🗸                | 日期符号含义: dd=日;     | M=月; y=年                        |        |
| ☑ 时间    |                          |                   | □ 地点                            | □ 设备编号 |
| 🗌 防伪编码  |                          |                   | ☑ 车牌号码                          | □ 车牌颜色 |
| 车型      |                          |                   | □ 车标                            | □ 车款   |
| □ 车身颜色  |                          |                   | □ 摄像机ID                         | □ 白名单  |
| □ 自定义1  |                          |                   | □ 自定义2                          | □ 自定义3 |
| 类型      | 自定义名称                    | 叠加格式              | 叠加位置 空格数 可换行                    |        |
| 时间      |                          |                   | 区域1 ~ 1 0 ^ ~                   | 面      |
| 车牌号码    | \$L                      |                   | 区域1 ¥ 1 0 ヘ ¥                   |        |

注意:相机暂不支持车款、车标、车辆颜色、车型识别,照片 OSD 勾选车型、车标、车款、车身颜色,叠加 内容可能与实际不一致,建议不勾选。

# 3.3.6 车辆名单(可选)

现场对车辆入场自动放行有限制条件时,可在此处通过配置车辆名单及放行策略实现。相机单机运行时,只 根据相机端的车辆名单及放行策略配置进行是否自动放行的判断,相机注册服务器时,相机端及服务器端均 可以控制车辆放行。

#### 图3-12 车辆名单

| 智能业务       | 图片处理    | 车辆参数     | 车辆名单    |                  |               |              |      |             |                           |   |
|------------|---------|----------|---------|------------------|---------------|--------------|------|-------------|---------------------------|---|
| ┌╴ 放行策問    | 8       |          |         |                  |               |              |      |             |                           |   |
| 识别左桥       |         | ○ ⇔#₽    | h /∓    |                  | ④ 公许通行友前      | 第四本研讨行       | ,    | ○非赫止通行々前    | 肉本研讨行                     |   |
| 5,20 + 19  |         |          | 45:CA:2 |                  | ● /time 11-8- | +r1+ 1902 (1 | ,    | 0+********* | -13 <del>- 1</del> 978 13 |   |
| 未识别车幕      | 5       | ○ 放行     |         |                  | ● 不放行         |              |      |             |                           |   |
| 允许通行车      | Ξ辆输出信号  | 报警输制     | #1 ✔    |                  | 禁止通行车辆        | 輸出信号         | 报警输出 | 2 🗸         |                           |   |
| 分许通行会      | 2.单匹配措式 | ¥\$\#TT3 |         |                  |               |              |      |             |                           |   |
| 7071201314 |         | 1月/田29   | 46 👻    |                  |               |              |      |             |                           |   |
| 禁止通行名      | 4单匹配模式  | 精准匹置     | £ 🗸     |                  |               |              |      |             |                           |   |
| 抬杆延时       | (秒)     | 0        |         |                  |               |              |      |             |                           |   |
|            |         |          |         |                  |               |              |      |             |                           |   |
| 允许         | 通行名单    | 禁止       | 通行名单    |                  |               |              |      |             |                           |   |
|            |         |          |         |                  |               |              |      |             | -                         |   |
| 亲          | 储       | 批量导入     | 全音      | 時出 1             | 删除选中项         | 清库           | 请输   | 入车牌         | Q                         |   |
|            | 车牌号码    |          | 开始时间    |                  | 结束时           | j间           |      | 操作          |                           | ] |
|            |         |          |         |                  |               |              |      |             |                           | - |
|            |         |          |         |                  |               |              |      |             |                           |   |
|            |         |          |         |                  |               |              |      |             |                           | - |
|            |         |          |         |                  |               |              |      |             |                           | - |
|            |         |          |         |                  |               |              |      |             |                           |   |
|            |         |          |         |                  |               |              |      |             |                           |   |
|            |         |          |         |                  |               |              |      |             |                           |   |
|            |         |          |         |                  |               |              |      |             |                           |   |
|            |         |          |         |                  |               |              |      |             |                           |   |
|            |         |          |         |                  |               |              |      |             |                           |   |
|            |         |          |         |                  |               |              |      |             |                           | - |
|            |         |          |         |                  |               |              |      |             |                           | - |
|            |         |          |         | <b>共 0 杀 ° ≪</b> | < 1           | 0 > >>       |      |             |                           | ] |
|            |         |          |         |                  |               |              |      |             |                           |   |
| 保存         |         |          |         |                  |               |              |      |             |                           |   |

## 1. 放行策略

可控制对哪些车辆进行自动放行处理。

- (1) 识别车辆
  - ▶ 全部放行:凡是抓拍到有车牌号码的车辆均进行自动放行处理。
  - 允许通行名单内车辆放行:当车辆的车牌号码在允许通行名单文件中时会进行自动放行处理,否则不予放行。
  - 非禁止通行名单内车辆放行:当车辆的车牌号码不在禁止通行名单文件中时会进行自动放行处理, 若在禁止通行名单文件中则不予放行。
- (2) 未识别车辆
  - ▶ 放行:相机抓拍到无牌车将直接放行。
  - ➤ 不放行:相机抓拍到无牌车不会自动放行。
- (3) 允许通行车辆输出信号 可选择报警输出 1、报警输出 2 和无,默认选择报警输出 1,需要选择与道闸连接的开关量。
- (4) 禁止通行车辆输出信号

可选择报警输出1、报警输出2和无,默认选择报警输出2,需要选择与道闸连接的开关量。

(5) 允许通行名单匹配模式/禁止通行名单匹配模式

无限新视界

PARKV100R002B07 出入口抓拍筒机开局指导书 V2.8.0

内部公开

▶ 精确匹配:默认选项,该模式下,必须车牌号码全部匹配,才算允许通行名单或禁止通行名单车辆。

▶ 模糊匹配:

uniview 宇视

忽略汉字:勾选后,汉字不计入匹配数据。

允许字符不匹配数:允许字符不匹配数可选择 0/1/2 位,对应表示除汉字以外的后几位车牌允许不匹配 的位数,在位数范围内,均匹配为允许通行名单或禁止通行名单车辆

(6) 抬杆延时(秒)

默认为0秒,相机单机运行时生效,建议保持为0。

#### 2. 名单新增

点击<新增>按钮,填写车牌号码、开始时间、结束时间后,点击确定,允许通行名单或禁止通行名单车辆即 可添加成功

#### 3. 批量导入

(1) 允许通行名单批量导入

导出批量导入名单模板,按照下图格式补充允许通行名单车辆信息,再导入。

#### 图3-13 名单格式

| 车牌号码    | 开始时间                | 结束时间 17-51-80        |
|---------|---------------------|----------------------|
| 浙X12345 | 2020/01/01-00:00:00 | 2020/12/31-23:59:59  |
| 浙X66666 | 2020/01/01-00:00:00 | FF(结束时间为FF默认填充为永久有效) |

注意: 若添加的允许通行名单车辆无开始时间和结束时间,则导入不成功。

(2) 禁止通行名单批量导入

导出批量导入名单模板,按照下图格式补充禁止通行名单车辆信息,再导入。

| 车牌号码    | 开始时间                | 结束时间 7-51-80         |
|---------|---------------------|----------------------|
| 浙X12345 | 2020/01/01-00:00:00 | 2020/12/31-23:59:59  |
| 浙X66666 | 2020/01/01-00:00:00 | FF(结束时间为FF默认填充为永久有效) |

注意: 若添加的禁止通行名单车辆无开始时间和结束时间,则导入不成功

#### 4. 删除选中项

勾选名单库中的一个或多个车辆信息,点击"删除选中项"按钮,可删除选中的车辆信息。

#### 5. 清库

清库操作将使名单内所有数据被删除,需谨慎操作。

#### 3.3.7 相机通信(可选)

相机使用视频双相机方案、混进混出方案时需要配置,用于两台相机之间通信传输信息。 注:相机端不支持同时启用视频双相机和混进混出方案。

#### 1. 视频双相机方案

A、B两台相机,A相机为主相机、B相机为副相机,A相机识别结果为a、B相机识别结果为b。A、B相 机将识别结果传给A相机,如A相机接收到的第一条数据(a结果或b结果)置信度大于80,则直接上 报第一条数据;如第一条数据置信度不大于80时,抓拍时差内则等待第二条数据(b结果或a结果),进 行置信度对比后上报最优结果。抓拍时差外直接上报。

无限新视界

# uniview 宇视 PARKV100R002B07 出入口抓拍筒机开局指导书 V2.8.0

扩展功能:双相机配置主副相机后,主副相机分别连接 LED 屏,主相机将收到的 LED 屏信息同步给副相 机,实现主副相机 LED 屏信息同步显示功能。

- 步骤1 进入相机 A 【配置-网络-相机通信】界面,在"出入口双相机开关"中选择主相机,远端 IP 地址及端口配置为相机 B 的本机地址及端口
- 步骤2 进入相机 B【配置-网络-相机通信】界面,在"出入口双相机开关"中选择副相机,远端 IP 地址及端口配置为相机 A 的本机地址及端口

| 网口  | 网络协议     | 网络端口   | 宇视云            | 相机通信   | 4    | 网口      | 网络协议                    | 网络端口   | 宇视云            | 相机通信      | ī      |
|-----|----------|--------|----------------|--------|------|---------|-------------------------|--------|----------------|-----------|--------|
| 联动抓 | 拍        | ○是(    | ●否<br>74.2.140 |        |      | 联动抓     | (拍                      | ○是(    | ●否<br>74.2.146 |           | 6: .3h |
| 本机端 |          | 3334   | 74.3.149       |        |      | 本机端     |                         | 3333   | 74.3.140       | -<br>- 20 |        |
| 传输模 | 迂        | TCP    |                | $\sim$ |      | 传输模     | 迂                       | TCP    |                |           |        |
| 远端地 | !址       | 192.1  | 74.3.146       |        |      | 远端地     | 1址                      | 192.1  | 74.3.149       |           |        |
| 远端端 |          | 3333   | 1              |        |      | 远端端     | iП                      | 3334   | 1.2            |           |        |
| 消息透 | 传        | ○启用    | 月 💽 关闭         | 十扣扣刑罢  |      | 消息透     | 传                       | ○ 启用   | ●美闭            |           |        |
| 混进混 | 出        | 〇启用    | 月 🖲 关闭         | 土阳阳阻直  |      | 混进湿     | 出                       | 〇 启用   | 月 ● 关闭         | 副相机       | 「配置    |
| 混进混 | 出匹配时间(   | 眇) 300 |                |        |      | 混进湿     | 出匹配时间(                  | 秒) 300 |                |           |        |
| 出入口 | 双相机开关    | 〇关闭    | ∃ ○ 副相机        | ◉主相机   |      | 出入口     | 1双相机开关                  | 〇关闭    | 日 💽 副相机        | 〇主相机      |        |
| 双相机 | 抓拍时差(ms) | 1000   |                |        |      | 双相机     | 抓拍时差 <mark>(</mark> ms) | 1000   |                |           |        |
| 係   | 存        |        |                |        | 0516 | )<br>【身 | 存                       |        |                |           |        |

## 2. 混进混出方案

若现场为同进同出通道,需要配合混进混出方案。

**步骤1** 分别将两台相机远端地址、远端端口设置为对端相机的本机地址、本机端口; 启用混进混出; 配置混进混 出匹配时间,推荐使用默认值,可根据现场需求进行调整。

| uniview 宇初  | PARKV100      | <b>R002B07</b> 出入口抓 | 拍筒机 | 开局指导书     | V2.8.0                  |          | 内部公开 |
|-------------|---------------|---------------------|-----|-----------|-------------------------|----------|------|
| 网口 网络协议 网络  | 絡端口 宇视云       | 相机通信                | 网口  | 网络协议      | 网络端口                    | 宇视云      | 相机通信 |
| 联动抓拍        | ○是●否          |                     | 联动抓 | (拍        | <ul> <li>○是(</li> </ul> | ●否       |      |
| 本机地址        | 192.174.3.149 |                     | 本机地 | 址         | 192.1                   | 74.3.146 |      |
| 本机端口        | 3334          | al to t             | 本机端 |           | 3333                    |          |      |
| 传输模式        | TCP           | <b>\_</b> _         | 传输樽 | 迂         | TCP                     |          | ~    |
| 远端地址        | 192.174.3.146 |                     | 远端地 | 地         | 192.1                   | 74.3.149 |      |
| 远端端口        | 3333          |                     | 远端端 | ăП        | 3334                    |          |      |
| 消息透传        | ◯ 启用 ◉ 关闭     |                     | 消息透 | 〔传        | ○启用                     | ●关闭      |      |
| 混进混出        | ◉ 启用 ○ 关闭     |                     | 混进清 | 出         | ● 启用                    | ] ○关闭    |      |
| 混进混出匹配时间(秒) | 300           |                     | 混进湄 | 【出匹配时间(3  | 秒) 300                  |          |      |
| 出入口双相机开关    | ● 关闭 〇 副相机    | ○主相机                | 出入口 | 1双相机开关    | ● 关闭                    | ∃ ◯ 副相机  | ◯主相机 |
| 双相机抓拍时差(ms) | 1000          |                     | 双相机 | l抓拍时差(ms) | 1000                    |          |      |
| 保存          |               |                     | ť   | 存         |                         |          |      |

## 3.3.8 道闸杆件长抬配置(可选)

若相机单机运行时,需要道闸常抬,当前支持两种方案

- 1. 方案一: 软件配置
- 步骤1 登录相机 web,进入【配置-报警-报警输出】页面,修改<默认状态>,从"常开"修改为"常闭"即 可实现道闸杆件长抬,遥控器和过车均不会触发落杆;需要恢复正常抬落杆使用,修改回"常开"即 可。
- 注:"延续时间"必须使用默认的"500",配置过长,会导致闸杆有概率落杆。

| unv  | 实况                                              | 置维护 |
|------|-------------------------------------------------|-----|
| 本地参数 | 报警输入 报警输出 3                                     | 6   |
| 系统   | 报警选择报警输出                                        | ~   |
| 网络   | 4 规则设置                                          |     |
| 音视频  | 报警名称 A1                                         |     |
| 智能   | 默认状态 常开                                         | ~   |
| 外设   | 延续时间(壹秒)         500           中維模式         单稳态 | ~   |
| 报警 2 | 保存 5                                            |     |
| OSD  |                                                 |     |

#### 2. 方案二:硬件配置

在道闸内控制盒的"开"和"GND"口,并接一个开关。具体请参考道闸安装调试指导书。

### 3.3.9 图像参数(可选)

默认不用重新进行配置,当现场出现问题时,可重点关注以下配置。

#### 1. 曝光参数

**步骤1** 进入【配置-视频/图片-图像-曝光参数】页面,可进行曝光参数调节。一般出入口场景中使用如下图中默认 曝光参数即可。默认配置下,增益为 0~40。

图3-14 曝光参数页面

| ▼曝光参数         |                      |
|---------------|----------------------|
| 曝光模式          | 自定义曝光                |
| 快门时间 (秒)      | 1/100000 🗸 - 1/200 🗸 |
| 增益            | 0 ~ 40               |
| 慢快门           | ○ 开启 ◉ 关闭            |
| 最慢慢快门         | 1/25 🗸               |
| 曝光补偿          | 0                    |
| ▼ 高级          |                      |
| 测光控制          | 车辆测光                 |
| 昼夜模式          | ● 自动 ○ 白天 ○ 夜晩       |
| 昼夜模式灵敏度       | 中 <b>×</b>           |
| 昼夜模式切换时间(秒)   | 3                    |
| 宽动态           | 开启・                  |
| 宽动态级别         | 5                    |
| 16:09,80:16:4 | b:CA:21:33, q05888   |

- 当出现强顺逆光时,导致抓拍图片识别率下降,可在场景设置中添加场景,并在强顺逆光时间段配置曝光 补偿进行优化。强顺光下,适当降低曝光补偿;强逆光下,适当增加曝光补偿。
- 当客户对夜间图片亮度要求较高时,在噪点可接受情况下,可适当增加增益。不推荐增加快门,快门在4000 以上,车牌容易出现拖影,影响车牌识别。

2. 智能补光

步骤1 进入【配置-视频/图片-图像】页面。默认补光设置页面显示如下,可以对补光灯进行亮度设置。

无限新视界

图 2-10 智能补光

| ▼ 智能补光 |           | 10, |
|--------|-----------|-----|
| 智能补光   | ◉ 开启 ◯ 关闭 |     |
| 补光灯模式  | 白光模式      | ~   |
| 补光控制   | 自动        | ~   |
| 补光灯级别  | 10        |     |

- 智能补光:选择"关闭"则补光灯 24 小时均处于关闭状态,选择"开启"则会根据补光灯类型进行启用。
- 补光控制:默认"自动",即白天关闭,夜间开灯;可设置"自定义级别",补光灯强制开启,忽略实际环境光照强度。
- 补光灯级别:一般默认即可,默认值见上图;设置越高灯越亮,现场可根据车牌亮度进行适当调整。

# 3.4 外设配置

该章节主要用于介绍无需配合服务器的相机应用方案。RS485\_1 默认 UV1.0 协议,RS485\_2 默认车辆道闸。 相机配置门岗一体机使用且需要上报遥控器开闸消息时,RS485\_2 需连接道闸。RS485\_2 不控制开闸信号, 只负责遥控器开闸消息上报,开闸信号由开关量控制。

## 3.4.1 对接 LED 屏配置

相机 RS485\_1 接口与 LED 屏连接,实现将车辆信息直接显示 LED 屏上的功能。

相机支持 RJ\_LED 屏 V2.7、UV1.0、UV1.1、RJ\_LED 屏 V2.0.8 四种协议 LED 屏,默认使用 UV1.0 协议。支持空闲、白名单车辆过车、黑名单车辆过车、临时过车、无牌车五个场景的 LED 屏显示内容,且可自定义配置。

## 1. UV1.0/UV1.1

UV1.0/UV1.1 支持两种屏:横屏四行四字、横屏四行两字、竖屏两列四字,默认配置下均为横屏四行四字。 四行四字横屏为 PL15-12-4-2-H-出入口高亮 LED 屏。两个 PL15-12-4-2-H-出入口高亮 LED 屏并联对接相机时,协议选择 UV1.1。

## 横屏四行四字

| LED 屏显示配置           显示车跳时间(秒)         10                                          | ▼LED屏显示配置<br>显示车牌时间(秒) 10                                                  | * LED 屏显示配置           显示车牌时间(秒)         10                                | * LED 屏显示                                                                          | ▼ LED 屏显示配置<br>显示车牌时间(秒) 10                                                 |  |
|-----------------------------------------------------------------------------------|----------------------------------------------------------------------------|---------------------------------------------------------------------------|------------------------------------------------------------------------------------|-----------------------------------------------------------------------------|--|
| 场景 空闲 くう 自用                                                                       | 场景 白名単车辆过车 マ □ 倉用                                                          | 场景 黑名单车辆过车 🗸 🗌 倉用                                                         | 场景 临时过车 く 自用                                                                       | 场景 无牌车 く 自用                                                                 |  |
| 序号 显示内容                                                                           | 序号 显示内容                                                                    | 序号 显示内容                                                                   | 序号 显示内容                                                                            | 序号 显示内容                                                                     |  |
| 1 @2智慧停车                                                                          | 1 @1智慧停车                                                                   | 1 @1智慧停车                                                                  | 1 @1智慧停车                                                                           | 1 @1智慧停车                                                                    |  |
| 2 @2智能识别                                                                          | 2 #A@2#p                                                                   | 2 #A@1#p                                                                  | 2 #A@1#p                                                                           | 2 #A@1无牌车                                                                   |  |
| 3 @1-车-杆                                                                          | 3 #A@2剩余#天                                                                 | 3 #A@1请勿通行                                                                | 3 #A@1请登记                                                                          | 3 #A@1请登记                                                                   |  |
| 4 @2#T                                                                            | 4 #T                                                                       | 4 #T                                                                      | 4 #T                                                                               | 4 #T                                                                        |  |
| <b>內容格式:</b> =T:当前时间:@1:颜色;=1:显示方式;<br>=A:语音骚报;=p:车牌号:=1:白名单剩余天数<br>注:=A和=1需放在数据前 | 内容格式:=17:当前时间:@1:颜色;=1:显示方式;<br>=A:语音播报;=5:车接号;=1:日名单刺余天劫<br>注:=A和=1要抛在数据前 | 内容格式:=T:当前时间:@1:颜色;=1:显示方式;<br>=A:语音摄报:=p:车嫂号;=1:白名单剩余天数<br>注:=A和=1番放在数据前 | <b>內容格式:</b> =T:当前时间:@1:颜色;=1:显示方式;<br>=A:语音播报;=p:车拨号;=t: 日名单剩余天数<br>注:=A和=1需放在数据前 | 內容格式:#T:当前时间:@1:颜色;#1:显示方式;<br>#A:语音腦报:#p: 车梯号:#t: 白名单刺余天数<br>注:#A和=1當臉在錄擺前 |  |
| 「 <sup>▼</sup> LED 屏音频配置                                                          |                                                                            | ▼ LED 屏音频配置                                                               | └ LED 屏音 頻 配置                                                                      | - <sup>*</sup> LED 屏音 頻 配 置                                                 |  |
|                                                                                   |                                                                            | ê <b>₽</b> 6                                                              | <b>≜里</b> 6                                                                        | 音里 <u>6</u>                                                                 |  |

## 横屏四行两字

# uniview 宇视 PARKV100R002B07 出入口抓拍筒机开局指导书 V2.8.0 内部公开

| * LED<br>豊示车<br>场界 [5 | 程示程置<br>計詞(炒) 10 様原四行两字 √<br>明 ✓ ☑ 魚用 1                           | -                 | * LEDI<br>显示车的<br>场象 [6 | #最示配置<br>時間(秒) 10 機屑四行两門<br>150年左週寸左 ↓ √ 月月 6                | ≆ ∨ | LED<br>登示车的<br>场景 月  | <b>昇登示配置</b><br>第时间(秒) 10 横屏四行两字 マ<br>県名単车綱过车 マ ☑ 倉用           | -                  | * LED <b>第</b><br>显示车算<br>场景 临日 | 85歳25<br>时间(秒) 10 横屑四行两<br>时过车                            | * ✓  | * LED<br>显示车<br>场景  | 解最示配置<br>勝封肩(秒) 10 横屑四行两字 ❤<br>无練车 ❤ ♥ 自用 ④                                     |
|-----------------------|-------------------------------------------------------------------|-------------------|-------------------------|--------------------------------------------------------------|-----|----------------------|----------------------------------------------------------------|--------------------|---------------------------------|-----------------------------------------------------------|------|---------------------|---------------------------------------------------------------------------------|
| 序号                    | 显示内容                                                              | 1                 | 序号                      | 显示内容                                                         |     | 序号                   | 显示内容                                                           |                    | 序号                              | 最示内容                                                      |      | 序号                  | 显示内容                                                                            |
| 1                     | @1#0智慧停车                                                          |                   | 1                       | #A@1#0#p                                                     |     | 1                    |                                                                |                    | 1                               |                                                           |      | 1                   | #A@1无效                                                                          |
| 2                     | @1一车                                                              |                   | 2                       | #A@2剩余                                                       |     | 2                    | #A@1#0#p                                                       | 1                  | 2                               | #A@1#0#p                                                  |      | 2                   | #A@1车牌                                                                          |
| 3                     | @1-+H                                                             | 2                 | 3                       | #A@2#t                                                       | •   | 3                    | #A@1请勿                                                         |                    | 3                               | #A@1请                                                     | 9    | 3                   | #A@1iğ                                                                          |
| 4                     | [#T                                                               |                   | 4                       | #A@2天                                                        |     | 4                    | #A@1通行                                                         |                    | 4                               | #A@1登记                                                    |      | 4                   | #A@1發记                                                                          |
| 内容格<br>#A:语<br>注:#A   | 4.81.21用时间,301.股份,81.22小月式,<br>目腦招;85:车路号;81:白名单剩余天数<br>Ge1雷放在数据前 |                   | 内容格5<br>#A:语<br>注:#A    | 【:#T:当前时间;②1:颜色;#1:显示方<br>目播报;#p:车始号;#t:白名单刺余天数<br>和#1雷放在数据前 | 172 | 内容格3<br>#A:语<br>注:#A | 式:#T:当前时调:@1:颜色;#1:显示方式;<br>音播报;#p:车牌号;#1:白名单刺余天数<br>和#1雪放在数据前 |                    | <b>内容格式</b><br>#A:语音<br>注:#A和   | :#T:当前时间;②1:颜色;#1:显示》<br>播报;#p:车牌号;#t:白名单剩余天数<br>#1雷放在数据前 | 1 20 | 内容格<br>#A:语<br>注:#A | 3式:#T: 当新时间 1 @1: 颜色 (#1: 登尔万式 )<br>1 圓麵 接 (#p) 车放号 (#1: 白名单刻余天数<br>1 和#1靈放在数据前 |
| * LED資意務改革            |                                                                   | * LED屏音频配置<br>音型6 |                         | *LED屏音频改五<br>音聖6                                             |     |                      |                                                                | * LED财音频改五<br>音型 6 |                                 |                                                           |      |                     |                                                                                 |

#### 竖屏

| * LED 屏显示程置                                                                                          | ▼ LED 屏显示器置                                                                           | × LED 屏显示和置                                                                            | * LED 屏显示程置                                                                            | ▼ LED 屏显示電置                                                                      |
|----------------------------------------------------------------------------------------------------|---------------------------------------------------------------------------------------|----------------------------------------------------------------------------------------|----------------------------------------------------------------------------------------|----------------------------------------------------------------------------------|
| 显示车牌时间(s) 10 竖屏两列四字 🗸                                                                                | 显示车牌时间(s) 10 竖屏两列四字 V                                                                 | 显示车牌时间(s) 10 竖屏两列四字 🗸                                                                  | 显示车牌时间(s) 10 竖屏两列四字 🗸                                                                  | 显示车牌时间(s) 10 医屏两列四字 V                                                            |
| 场景 空闲                                                                                                | 场景 白名単车辆过车 🗸 🖌 自用 🔒                                                                   | 场景 黑名单车辆过车 🗸 🖌 🗐                                                                       | 场景 临时过车 🗸 🗸 雇用 🕗                                                                       | 场景 无牌车 ママ 倉用 🥑                                                                   |
| 序号 显示内容 显示内容                                                                                         | 序号 显示内容 显示内容                                                                          | 序号 显示内容 显示内容                                                                           | 序号 显示内容 显示内容                                                                           | 序号 显示内容 显示内容                                                                     |
| 1000000000000000000000000000000000000                                                                | 1         #A@2#p           2         #A@2剩余卅天                                         | 1 #A@1#p<br>2 #A@1请勿通行                                                                 | 1 0 #A@1#p<br>2 #A@1请登记                                                                | 1 #A@1无牌车<br>2 <b>1</b> #A@1请登记                                                  |
| <b>內容格式:</b> #T: 当前时间; @1: 颜色; #1: 显示方式;<br>#A: 语音醫报; #p: 车牌号; #t: 白名单剩余天数<br><b>注意:</b> #A和#1需放在数据前 | 内谷柏式: #1: 白和时间; 您1: 颜色; #1: 显示方式;<br>#A: 语音攝报; #p: 车牌号; #: 白名单剩余天数<br>注意: #A和#1需放在数据前 | 內合格式: #1: 当前时间; @1: 颜色; #1: 亚不力式;<br>#A: 语音播报; #0: 车像号; #1: 白名单乘余天数<br>注意: #A和#1需放在数据前 | 内谷稻式: #1: 当前时间: 您1: 銀色: #1: 显示方式;<br>#A: 语音醫报; #0: 车牌号; #1: 白名单剩余天数<br>注意: #A和#1需放在数据前 | 内容格式・#1・当前时间」◎1・颜色・#1・显示方式:<br>#A: 语音攝报; #p: 车牌号; #t: 白名单剩余天数<br>注意: #A和#1需放在数据前 |
| * LED屏音频配置                                                                                           |                                                                                       | ▼ LED 屏音频配置                                                                            | ▼ LED 屏音頻電告                                                                            | ▼ LED 屏音频配置                                                                      |
| 音里 6                       6                                                                         |                                                                                       | 音里6                                                                                    | 音壁6                                                                                    | 音里6                                                                              |

# 2. 其他协议 LED 屏

RJ\_LED 屏 V2.7、RJ\_LED 屏 V2.0.8 根据实际使用 LED 屏选择协议即可,默认配置与 UV1.屏一致。

## 3. 主副相机

主副相机均连接 LED 屏时, 需确保:

- 1) 主副相机配置 LED 屏协议一致,即主副相机外设串口模式协议配置相同
- 2) 实际使用 LED 屏型号一致

## 说明:

-

- 配套出入口门岗一体机使用时, 五个场景均需去勾选
- 第四列仅可配时间 (#T), 配置其他则无法通过配置恢复时间, 需断电重启
- 时间 (#T) 仅可在第四行配置, 否则会出现屏幕卡死问题
- 空闲场景不能配置#P, 否则相机会挂死
- 若配置字体颜色、滚动方式、语音播报、音量配置不生效,请先确认认使用 LED 屏是否支持

# 4 相机注册服务器

相机注册服务器,请按照相关服务器配置说明完成相关配置及功能验证。

# **5** 系统维护

# 5.1 升级

- 步骤1 登录相机 WEB 页面后,进入【维护-维护-维护】页面。
- 步骤2 软件升级项,点击该项右边的<浏览>,选择升级文件,确定后点击<升级>。

| 软件升级              |    |       |            |  |  |
|-------------------|----|-------|------------|--|--|
|                   |    |       |            |  |  |
| 本地升级              |    | 浏览 升级 | ■ 升级boot程序 |  |  |
| 云升级               | 检测 | ]     |            |  |  |
| 注:升级时间较长,请不要关闭电源。 |    |       |            |  |  |

# 5.2 日志获取

- 步骤1 登录相机 WEB 页面后,进入【维护-维护-维护】页面。
- 步骤2 点击<浏览>,选择保存路径,点击<导出>,导出诊断日志。

| 维护   | 维护 网络诊断                                                      |                                       |
|------|--------------------------------------------------------------|---------------------------------------|
| 设备状态 | - 软件升级                                                       |                                       |
| 安全   | 本地升级<br>云升级 检测                                               |                                       |
|      | 注:升级时间较长,请不要关闭电源。<br>- 系统配置<br>                              |                                       |
|      | 무/진품                                                         | 浏览         导入           浏览         导出 |
|      | <ul> <li>诊断信息</li> <li>号出诊断信息</li> <li>☑ 收集图像调试信息</li> </ul> | 浏览 导出                                 |
|      | 新筑重启             重             重                             | 稳定                                    |
|      | 注:1.软件升级、系统重启、恢复默认配置和导入配置操作会重启设备。<br>2.在设备重启期间,和设备的连接将中断。    |                                       |

# 5.3 注册云服务器

为便于维护设备,建议登录智能运维平台(地址: https://imc.uniview.com),将相机注册至智能运维平台。可参考平台登录页面"帮助"中的用户手册在平台端完成设备添加。